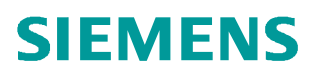

常问问题 • 02/2018

# S7-1500T 连接 S120 实现运动 控制(Startdrive)

S7-1500T、PROFINET、SINAMICS S120

http://support.automation.siemens.com/CN/view/zh/109755443

Unrestricted

# 目录

| 概述3                | 1概  |
|--------------------|-----|
| 配置组态3              | 2 配 |
| 2.1 <b>使用的软硬件3</b> |     |
| 2.2 项目配置           |     |

### 1 概述

全新的工艺型 CPU, S7-1500T-CPU 是西门子新推出的一款运动控制 CPU, 它无缝扩展了 中高级 PLC 的产品线,在标准型/安全型 CPU 功能基础上,能够实现更多的运动控制功能。根 据对工艺对象数量和性能的要求,可选择不同等级的 T-CPU 模块,适应从简单到复杂的应用。 使用运动控制 PLC 可以使运动控制化繁为简,有如下特点:

- •标准、运动控制和安全功能集成在一个 CPU 中实现
- 通过 PROFINET 连接西门子 SINAMICS 驱动器
- TIA Portal 为控制器、驱动器、HMI 提供统一、高效的工程平台
- 智能、友好的组态和调试工具,例如如凸轮编辑器、控制面板和运动学轨迹记录
- 运动控制编程基于国际标准 PLCopen,无需专业知识
- 面向工艺对象(T0)的控制方式,便于工程、调试和维护,简化了机器制造商和用户的工作

通过工艺对象可以轻松实现以下基本功能:

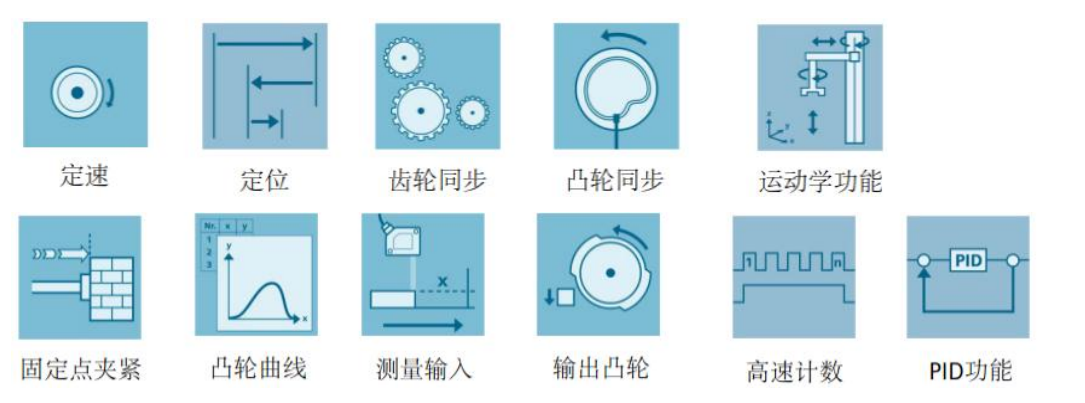

S7-1500T 可以连接具有 PROFIdrive 功能的驱动装置或带模拟量设定值接口的驱动装置, 通过标准运动控制指令实现运动控制功能,通过轴控制面板以及全面的在线和诊断功能可轻 松完成驱动装置的调试和优化工作。

本文以 S7-1500T 连接 CU320-2 PN 为示例,详细介绍了使用 Portal V15 及 Starterdrive 软件完成项目的配置组态、轴的配置以及轴工艺对象的功能测试。

#### 2 配置组态

#### 2.1 使用的软硬件

项目中使用的硬件如表 2-1 所示。

| 序号 | 说明                  | 订货号                 |
|----|---------------------|---------------------|
| 1  | CPU 1515T-2 PN V2.5 | 6ES7 515-2TM01-0AB0 |
| 2  | CU320-2PN           | 6SL3040-1MA01-0AA0  |

| 3 CF卡 V4.8 | 6SL3054-0EJ00-1BA0 |
|------------|--------------------|
|------------|--------------------|

表 2-1 使用的硬件

项目中使用的软件如表 2-2 所示。

| 序号      | 名称               | 版本  |
|---------|------------------|-----|
| 1       | TIA Portal Step7 | V15 |
| 2       | Startdri ve      | V15 |
| + 0 0 - |                  |     |

表 2-2 项目中使用的软件

## 2.2 项目配置

项目配置步骤如表 2-3 所示。

| 序号 | 描述                                                                                                    |  |  |  |  |  |  |
|----|----------------------------------------------------------------------------------------------------|--|--|--|--|--|--|
| 1  | 打开 TIA Portal 后新建一个项目,填写项目名称及存储路径:                                                                                                    |  |  |  |  |  |  |
|    | Totally Integrated Automation<br>PORTAL                                                                                                    |  |  |  |  |  |  |
|    | 启动       ● 打开现有项目       ● 可用       ● 可用       ● 回建新项目       ● 回建新项目       ● 回       ● 回       ● □       ● □       ● □       ● □       ● □       ● □       ● □< |  |  |  |  |  |  |
| 2  | 通过左下角的按钮 ▶ 项目视图, 切换到项目视图, 点击"添加新设备", 添加 S7-1500T 设备:                                                                                                    |  |  |  |  |  |  |

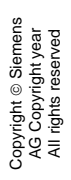

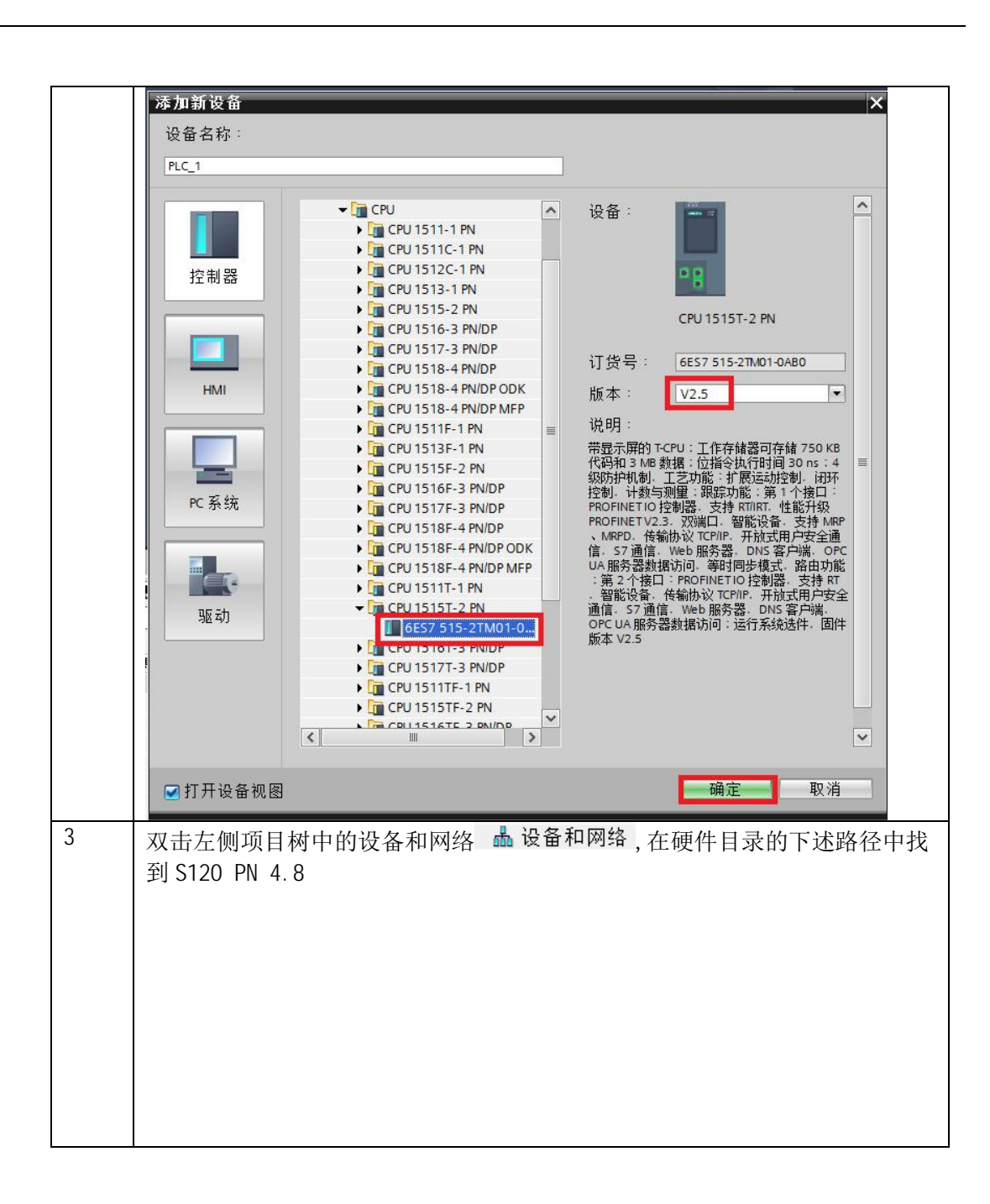

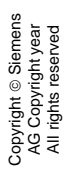

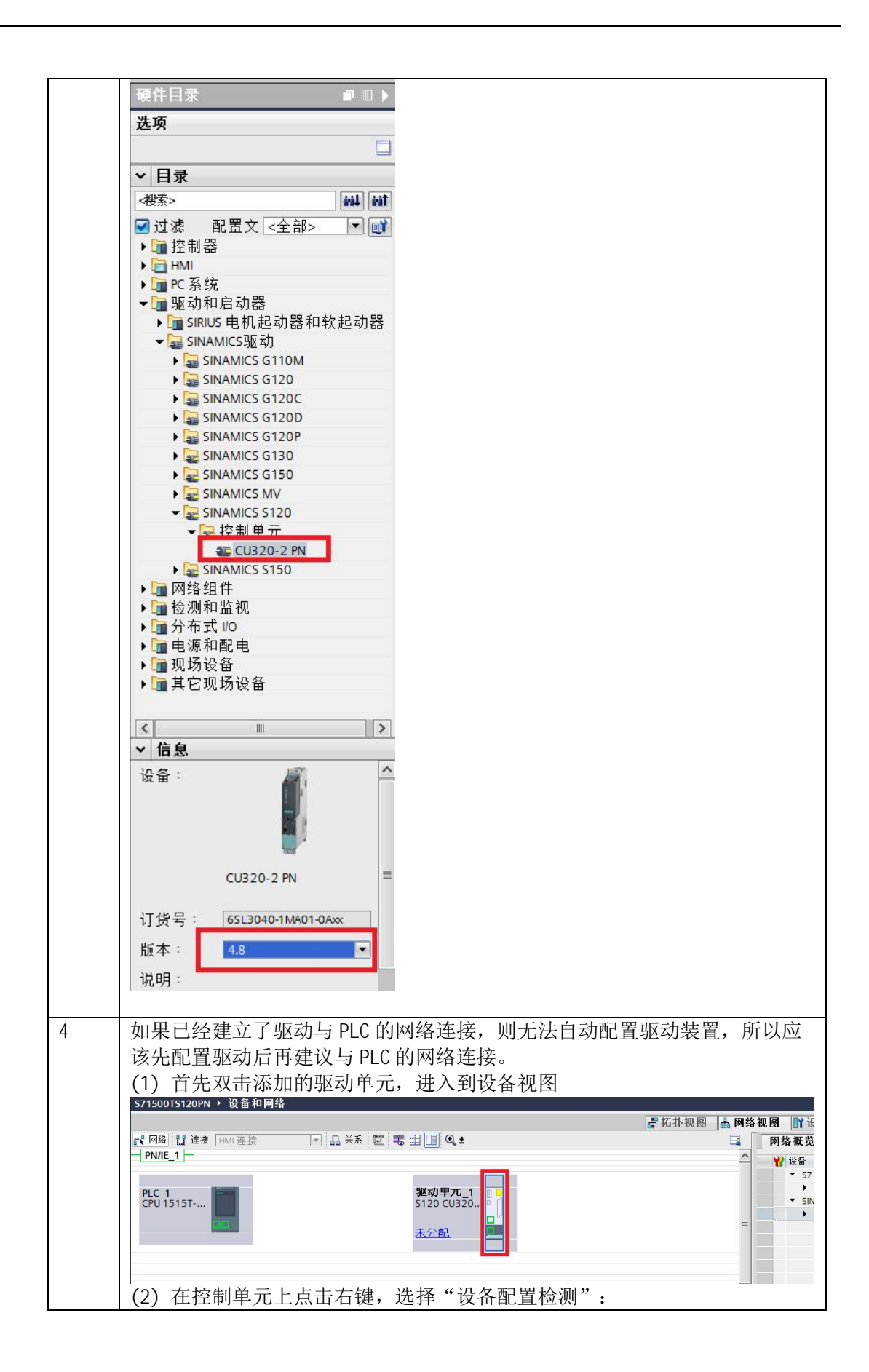

![](_page_6_Figure_0.jpeg)

![](_page_6_Figure_1.jpeg)

![](_page_7_Figure_1.jpeg)

![](_page_8_Figure_1.jpeg)

![](_page_9_Figure_1.jpeg)

![](_page_10_Figure_1.jpeg)

![](_page_11_Figure_0.jpeg)

| ▶ 网络 🏪 连接                                                                                  |                                                                                                    |                                                                      |                                                                                                    |                                                                                                    |                                                                                                  |
|--------------------------------------------------------------------------------------------|----------------------------------------------------------------------------------------------------|----------------------------------------------------------------------|----------------------------------------------------------------------------------------------------|----------------------------------------------------------------------------------------------------|--------------------------------------------------------------------------------------------------|
| 「「网络」: 连接                                                                                  | Second second s<br>second second seco |                                                                      |                                                                                                    | 0.                                                                                                    |                                                                                                  |
| ·····                                                                                      | HMI连接                                                                                                    | 品 天                                                                  |                                                                                                    | ⊎ ±                                                                                                    |                                                                                                  |
|                                                                                            |                                                                                                    |                                                                      | 4 10 条镜: PLC_                                                                                                    | 1.PROFINET IO-System                                                                                                    | 1 (100)                                                                                          |
|                                                                                            |                                                                                                    | 驱动单元 1                                                               |                                                                                                    |                                                                                                    |                                                                                                  |
| 1-2 PN                                                                                     |                                                                                                    | \$120 CU320-2                                                        | PN T                                                                                                    |                                                                                                    |                                                                                                  |
|                                                                                            |                                                                                                    |                                                                      |                                                                                                    |                                                                                                    |                                                                                                  |
|                                                                                            |                                                                                                    | PLC_1                                                                |                                                                                                    |                                                                                                    |                                                                                                  |
|                                                                                            | PLC_1.PROFINET IC                                                                                                    | -Syste                                                               |                                                                                                    |                                                                                                    |                                                                                                  |
| < 11                                                                                       |                                                                                                    |                                                                      | > 100%                                                                                                    | · · · · · · · · · · · · · · · · · · ·                                                                                                    |                                                                                                  |
| PROFINET 接口                                                                                | _1 [X1]                                                                                                    |                                                                      |                                                                                                    |                                                                                                    |                                                                                                  |
| 常规 10 变                                                                                    | §量 系统常数                                                                                                    | 文本                                                                   |                                                                                                    |                                                                                                    |                                                                                                  |
| 常规                                                                                         | 以太网地址                                                                                                    |                                                                      |                                                                                                    |                                                                                                    |                                                                                                  |
| 以太 网 地 亚<br>时 间 同 步                                                                        | 接口连接到                                                                                                    |                                                                      |                                                                                                    |                                                                                                    |                                                                                                  |
| 操作模式                                                                                       | In the last                                                                                                    |                                                                      |                                                                                                    |                                                                                                    |                                                                                                  |
| ▶ 高级选项<br>Web 服务哭                                                                          |                                                                                                    | 子网:                                                                  | PN/IE_1                                                                                                    |                                                                                                    |                                                                                                  |
| INCO JUNITER                                                                               |                                                                                                    |                                                                      | 流加新子网                                                                                                    |                                                                                                    |                                                                                                  |
|                                                                                            | IP协议                                                                                                    |                                                                      |                                                                                                    |                                                                                                    |                                                                                                  |
|                                                                                            |                                                                                                    |                                                                      | ▲ 在项目中设置 IP 地力                                                                                                    | ıF                                                                                                    |                                                                                                  |
|                                                                                            |                                                                                                    |                                                                      | IP the the                                                                                                    | 192 168 0 1                                                                                                    |                                                                                                  |
|                                                                                            |                                                                                                    |                                                                      | 子网掩码:                                                                                                    | 255 . 255 . 255 . 0                                                                                                    |                                                                                                  |
|                                                                                            |                                                                                                    |                                                                      | 使用路由器                                                                                                    |                                                                                                    |                                                                                                  |
| 设置 S120                                                                                    | 网络接口的IF                                                                                                    | p 地址及                                                                | PROFINET 设                                                                                                    | 备名称:                                                                                                    | _                                                                                                |
|                                                                                            |                                                                                                    |                                                                      |                                                                                                    |                                                                                                    |                                                                                                  |
|                                                                                            |                                                                                                    |                                                                      | 戦力甲元 1 回日                                                                                                    |                                                                                                    |                                                                                                  |
| CPU 1515T                                                                                  |                                                                                                    |                                                                      | <b>巡动里兀_1</b><br>5120 CU320                                                                                                    |                                                                                                    |                                                                                                  |
| CPU 1515T                                                                                  |                                                                                                    |                                                                      | <b>继动里兀_1</b><br>S120 CU320                                                                                                    |                                                                                                    |                                                                                                  |
| CPU 1515T                                                                                  | PLC_1.                                                                                                    | PROFINET 10                                                          | <b>郑动甲元1</b><br>S120 CU320<br>PLC_1                                                                                                    |                                                                                                    |                                                                                                  |
| CPU 1515T                                                                                  | PLC_1.                                                                                                    | PROFINET IO                                                          | <b>鳖动甲元_1</b><br>5120 CU320 P<br>PLC_1                                                                                                    |                                                                                                    | _                                                                                                |
| CPU 1515T                                                                                  | PLC_1.                                                                                                    | PROFINET IO                                                          | <b>张动卑兀_1</b><br>S120 CU320 P<br>PLC_1                                                                                                    |                                                                                                    |                                                                                                  |
| CPU 1515T                                                                                  | [PLC_1.                                                                                                    | PROFINET IO                                                          | 数动甲元_1<br>S120 CU320<br>PLC_1                                                                                                    | ۶) 100%                                                                                                    | ×                                                                                                |
| CPU 1515T<br>CPU 1515T<br>*<br>PROFINET 按旦 (161<br>常規 10 空景                                | PLC_1.                                                                                                    | PROFINET IO                                                          | 数动甲兀_1<br>S120 CU320<br>PLC_1                                                                                                    | ک] الم                                                                                                    | ▼ <del></del>                                                                                    |
| <<br>CPU 1515T<br>PROFINET 按口 [[E1]<br>常規 [10 变量<br>常規 []] 十 回復生11                         | PLC_1.                                                                                                    | PROFINET IO                                                          | <b>张动甲兀</b> 1<br>5120 CU320<br>PLC_1                                                                                                    | <b>)</b> 100%                                                                                                    | ▼<br><u></u><br><sup>-</sup> ◎属性<br><sup>-</sup> 站信息                                             |
| CPU 1515T<br>CPU 1515T<br>PROFINET 接口 [E1]<br>常規 10 变量<br>常規<br>以太网地址<br>· 批文配置            | PLC_1.<br>系统常数 文本<br>以太网地址<br>接口连接                                                                                                    | PROFINET IO<br>上<br>到                                                | <b>张动甲兀</b> 1<br>S120 CU320<br>PLC_1                                                                                                    | [∑] 100%                                                                                                    | ▼<br><u>◎属性</u><br>凶信息                                                                           |
| <<br>CPU 1515T<br>PROFINET 按□ [IE1<br>常規 10 交量<br>常規<br>以太网地址<br>▶ 預交配置<br>▶ 高级选项          | PLC_1.           系统常数         文本           以太网地址<br>接口连接                                                                                                    | PROFINET IO<br>上<br>到<br>子网                                          | <b>张动甲7</b> 0-1<br>5120 CU320<br>PLC_1                                                                                                    | [¥] [100%                                                                                                    | ▼ <u>,,,;,,</u> €<br><br><br><br><br><br>」<br>」                                                  |
| CPU 1515T CPU 1515T PROFINET 按旦 (E1) 常規 IO 交量 常規 IV、太岡地址 · 浓文配置 · 高级选项                     | PLC_1.           系统常数         文本           以太网地址<br>接口连接                                                                                                    | PROFINET IO<br>子网                                                    | ※动甲兀_1<br>S120 CU320<br>PLC_1                                                                                                    | [>] 100%                                                                                                    | ▼ <u></u><br>◎属性 <sup>1</sup> 1信息                                                                |
| <<br>CPU 1515T<br>PROFINET 按□ [IE1]<br>常規 IO 交量<br>常規<br>以太突配置<br>> 高级选项                   | PLC_1.<br>系统常数 文本<br>以太网地址<br>接口连接<br>IP 协议                                                                                                    | PROFINET IO<br>子 网                                                   | <b>% 动 甲/ TC_1</b><br>5120 CU320<br>PLC_1<br>■<br>■<br>■<br>■<br>■<br>■<br>■<br>■<br>■<br>■<br>■<br>■<br>■                                                                                                    | > 100%                                                                                                    | ▼<br><u>◎属性</u><br>13信息                                                                          |
| < ■<br>PROFINET 接口 [[E1]<br>常規 [0 变量<br>常規<br>以太関盟<br>> 萬级选项                               | PLC_1.<br>系统常数 文本<br>以太网地址<br>接口连接<br>IP 协议                                                                                                    | PROFINET IO<br>PROFINET IO<br>到<br>子网                                | ※动甲兀1<br>5120 CU320<br>PLC_1 PLC_1                                         | > 100%                                                                                                    | ▼ <u></u><br>◎属性<br><mark>◎属性</mark>                                                             |
| <<br>CPU 1515T<br>PROFINET 接□ (IE1<br>常規 IO 交量<br>常規<br>以太网地址<br>> 預攻配置<br>> 高级选项          | PLC_1.<br>系统常数 文本<br>以太网地址<br>接口连接<br>IP 协议                                                                                                    | PROFINET IO<br>PROFINET IO<br>]<br>上<br><br>子网<br>F地址<br>子网掩码        | ※动甲刀C_1<br>S120 CU320<br>PLC_1 PLC_1 PLC_                                        | [>] 100%                                                                                                    | ▼ <u>→</u><br>◎属性                                                                                |
| <<br>CPU 1515T<br>▼<br>PROFINET 接旦 [161]<br>常規<br>(0 交量<br>常規<br>以太网地址<br>> 液気出置<br>> 高级送项 | PLC_1.<br>系统常数 文本<br>以太网地加<br>接口连接<br>IP 协议                                                                                                    | PROFINET IO<br>PROFINET IO<br>子网<br>子网<br>译明地址<br>子网掩码               | ※动甲/TC_1<br>S120 CU320<br>PLC_1 PLC_1 <pplc_1< p=""> PLC_1 <pplc_1< p=""> PLC_1 PLC_</pplc_1<></pplc_1<> | ▶ 100%                                                                                                    |                                                                                                  |
| <<br>CPU 1515T<br>PROFINET 按旦 [E1]<br>常規 [O 交量<br>常規<br>以太岡地址<br>· 液文配置<br>· 高级选项          | PLC_1.<br>系统常数 文本<br>以太网地址<br>接口连接<br>IP 协议                                                                                                    | PROFINET 10<br>PROFINET 10                                           | ※初甲7℃1<br>S120 CU320<br>PLC_1 PLC_1 PLC_1 ID2.168.0 .2 255.255.0 回步路由器设置 4 ● 同步路由器设置 4 ● 同步路由器设置 4 ● 同步路由器                                                                                                    | ▶ 100% ■ 100% ■ 10控制器                                                                                                    | ■<br>■<br>■<br>■<br>■<br>二<br>●<br>二<br>●<br>二<br>●<br>二<br>●<br>二<br>●<br>二<br>●<br>二<br>●<br>二 |
| <<br>CPU 1515T<br>PROFINET 按□ [E1]<br>常規 IO 交量<br>常規<br>以太岡地址<br>▶ 高级选项                    | PLC_1.<br>系统常数 文本<br>以太网地址<br>接口连接<br>IP 协议                                                                                                    | PROFINET 10<br>PROFINET 10<br>到<br>子网<br>P地址<br>子网<br>路由器地址          | ※动甲兀1<br>S120 CU320<br>PLC_1 PLC_1 PLC_1<                                        | <ul> <li>&gt; 100%</li> <li>■</li> <li>■</li></ul> | ▼<br><u>◎ 尾性</u><br>私信息                                                                          |
| <<br>CPU 1515T<br>PROFINET 按口 [IE1]<br>常規 10 变量<br>常規<br>以太可能重<br>高级选项                     | PLC_1.<br>系统常数 文本<br>以太网地址<br>接口连接<br>IP 协议                                                                                                    | PROFINET 10<br>到<br>子网<br>路由器地址                                      | ※动甲兀1<br>S120 CU320<br>PLC_1 PLC_1 ID2.168.0 .2 ID2.168.0 .2 ID2.55.255.0 回步路由器设置 使用路由器 0.0.0.0                                                                                                    | <ul> <li>&gt; 100%</li> <li>5 io 控制器</li> </ul>                                                                                                    | ▼<br><u>◎ 属性</u><br>私信息                                                                          |
| <<br>(CPU 1515T<br>PROFINET 按□ [[E1]<br>常規 [0 交量<br>常規<br>以太岡盟<br>> 高级选项                   | PLC_1.<br>系统常数 文本<br>以太网地址<br>接口连接<br>IP 协议                                                                                                    | PROFINET 10<br>PROFINET 10<br>到<br>子网<br>译曲型<br>路由器地址<br>EINET 设备 变势 | ※动甲刀U_1<br>S120 CU320<br>PLC_1 PLC_1 PLC                                         | <ul> <li>▶ 100%</li> <li>▶ 100%</li> <li>■ 10 控制器</li> <li>■ 10 控制器</li> </ul>                                                                                                    | ▼<br><u>◎属性</u>                                                                                  |
| <<br>CPU 1515T<br>PROFINET 按□ [[E1]<br>常規 [10 交量<br>常規<br>以太陽地址<br>▶ 預交配置<br>▶ 高级选项        | PLC_1.<br>系统常数 文本<br>以太网地址<br>接口连接<br>IP 协议<br>PROFINET<br>PRO                                                                                                    | PROFINET 10<br>PROFINET 10                                           | ※动甲/正」<br>S120 CU320<br>PLC_1<br>PLC_1<br>PLC_1<br>·<br>·<br>·<br>·<br>·<br>·<br>·<br>·<br>·<br>·<br>·<br>·<br>·<br>·<br>·<br>·<br>·<br>·<br>·                                                                                                    | ▶ 100%                                                                                                    | ▼<br>■<br>風性<br>払信息                                                                              |

![](_page_12_Figure_0.jpeg)

![](_page_13_Figure_0.jpeg)

![](_page_14_Figure_0.jpeg)

![](_page_14_Figure_1.jpeg)

![](_page_15_Figure_0.jpeg)

![](_page_16_Figure_0.jpeg)

| (B)                                                                                                    |             |                                                                                                    |                                                                                                    |
|----------------------------------------------------------------------------------------------------|-------------|----------------------------------------------------------------------------------------------------|----------------------------------------------------------------------------------------------------|
| <ul> <li>▼ _ \$7150075120PN</li> <li>● 添加時後音</li> <li>▲ 设备和時後</li> <li>● 读者和時後</li> <li>● 读者和時後</li> <li>● 读者和時期</li> <li>● 读者集件時期</li> <li>● 读者序块</li> <li>● 读者序块</li> <li>● 读者序块</li> <li>● 读者序块</li> </ul>                                                                                                    | 離注制與极<br>调节 | <ul> <li>独控制曲板</li></ul>                                                                                                    | 300.0                                                                                                    |
| La FositioningAvis_1[081]     La FositioningAvis_1[081]     La FositioningAvis_1[082]     La FositioningAvis_2[082]     La Fosition Content of Content of Cont | :           | 加加速- ≥<br><b>強状态</b><br>■ 驱动装置数绪 ■ 已启用<br>■ 错误 ■ 已归位 更<br>当前错<br>北聖显示 ■                                                                                                    | 9000.0                                                                                                    |
|                                                                                                    |             | ● 送金和网络         ●         ●         ●         ●         ●         ●         ●         ●         ●         ●         ●         ●         ●         ●         ●         ●         ●         ●         ●         ●         ●         ●         ●         ●         ●         ●         ●         ●         ●         ●         ●         ●         ●         ●         ●         ●         ●         ●         ●         ●         ●         ●         ●         ●         ●         ●         ●         ●         ●         ●         ●         ●         ●         ●         ●         ●         ●         ●         ●         ●         ●         ●         ●         ●         ●         ●         ●         ●         ●         ●         ●         ●         ●         ●         ●         ●         ●         ●         ●         ●         ●         ●         ●         ●         ●         ●         ●         ●         ●         ●         ●         ●         ●         ●         ●         ●         ●         ●         ●         ●         ●         ●         ●         ●         ●         ● | ● 19 CC [10 15157 2m]       10         ● 19 CC [10 15157 2m]       10         ● 10 6 98 本       10         > 0 84 R 10% M       10         ● 1 25 R 2       10         ● 1 25 R 2       10 |

表 2-3 项目配置步骤